# USJ Library Similarity Check Service <sup>聖大圖書館作業查重服務</sup>

2024.08.20

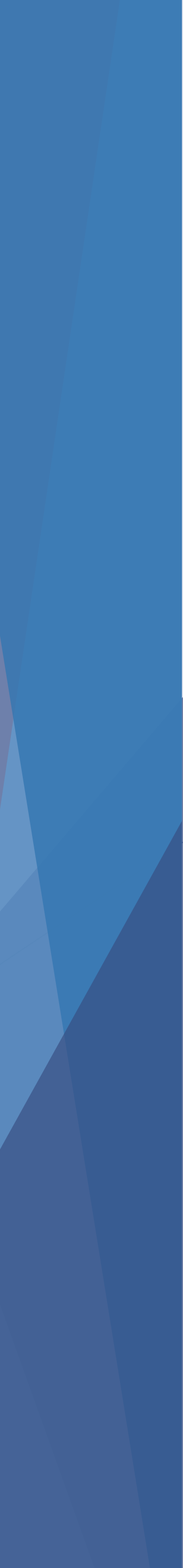

## Use "Graduate Thesis Similarity Check Service" for graduate theses or dissertations.

## 畢業論文請使用"論文查重服務"

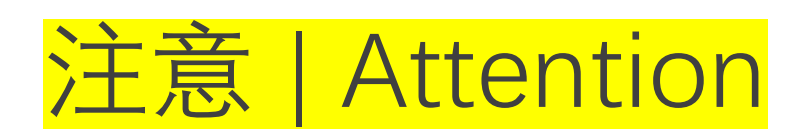

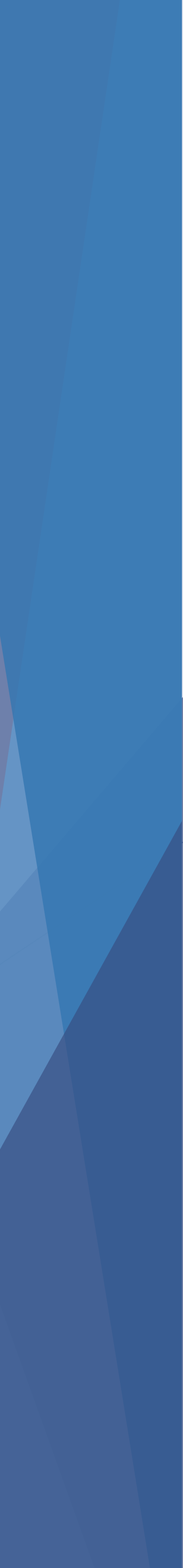

## How to Start? 如何開始

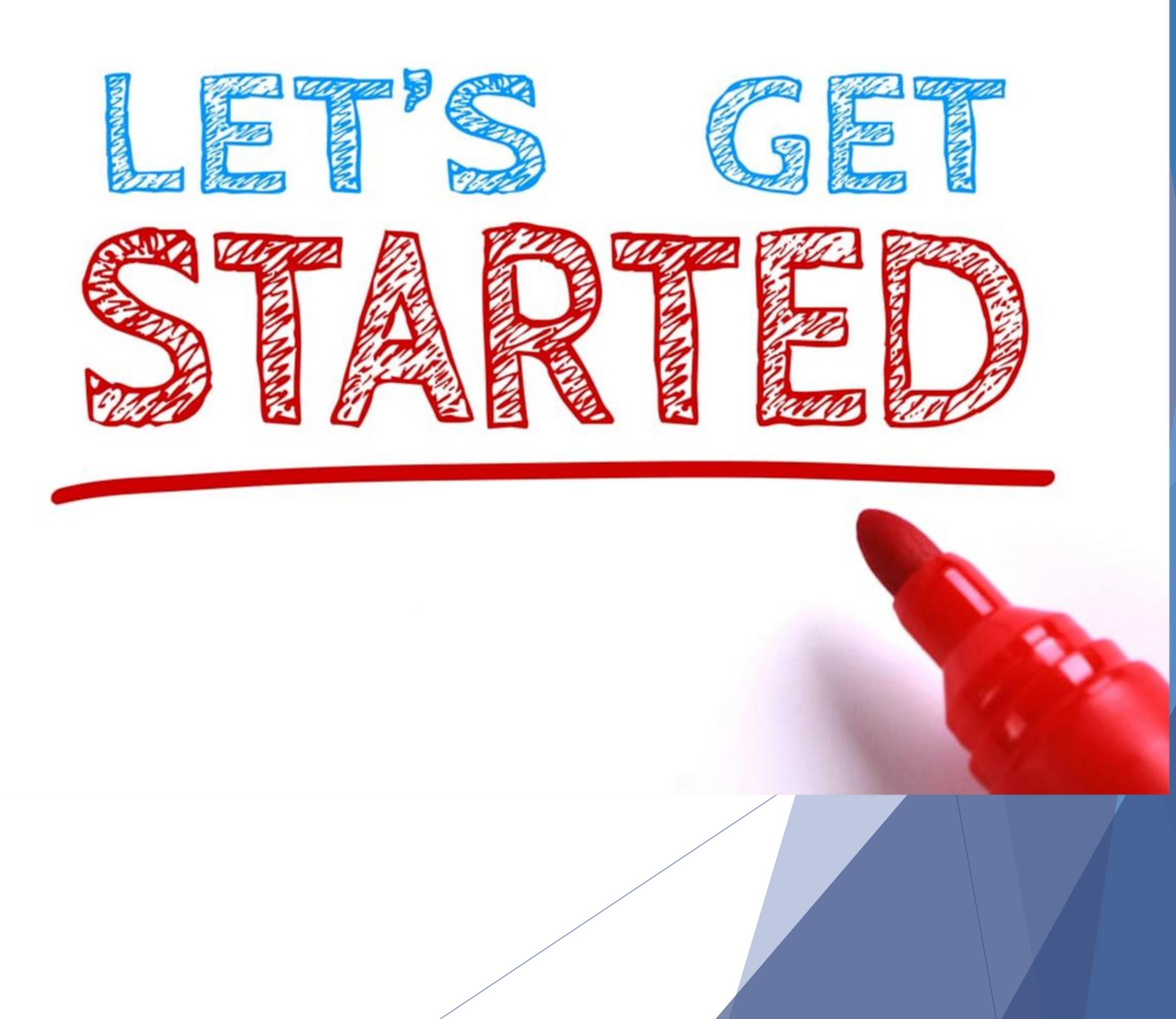

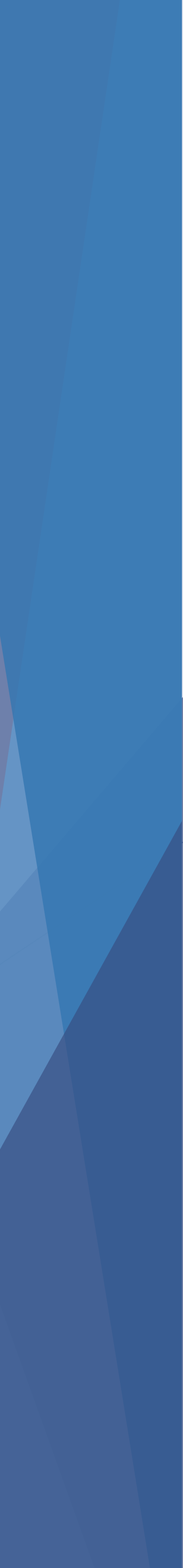

## USJ Moodle

https://moodle.usj.edu.mo/course/view.php?id=576

- Login to the link above via MyUSJ Account. Enrol the Course 'USJ Library Similarity Check Service'
- ▶ 使用MyUSJ帳戶登錄以上鏈接
- ▶ 加入「USJ圖書館相似度檢查服務」課程

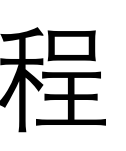

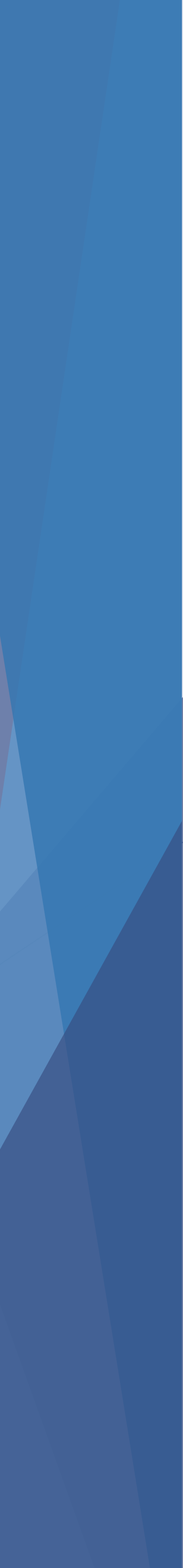

# How to Submit Your Assignment 如何提交文件

## Step 1: Click 'Submit Here' 第一步: 點擊'提交在此'

### Submit your paper | 提交作業 ℯ

This submission is for your daily task and serves no special purpose. Your work will not be saved in the library repository. Graduate students who need to submit theses and dissertations should do so via the faculty site. You can visit the library's website or send us an email (library@usj.edu.mo).

此功能僅限於一般作業查重,您的文件將不會保存在圖書館資料庫。準畢業生應該通過學院平台提交畢業論文查重,您可以在圖書館網頁或電郵(library@usj.edu.mo)與我們聯絡。

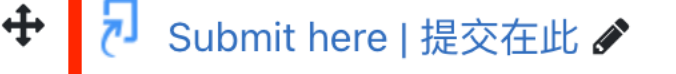

Five ports are available for your submission.

共五個上傳端口。

Edit 🔻 💄 🔽

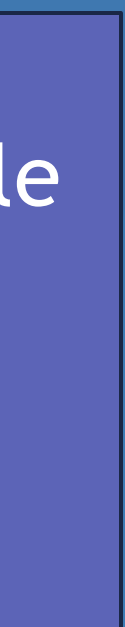

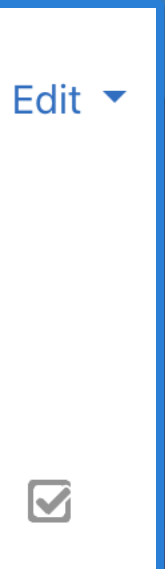

| <ul> <li>Step</li> <li>第二3</li> </ul> | 2: Click 'Sub<br>步: 點擊'提亥 | mit Paper<br>を文件 <sup>*</sup>          | ,                               |          | Choose<br>y<br>選擇任  | e any port and<br>our document<br>一連接口提交<br>作。 | submit    |
|---------------------------------------|---------------------------|----------------------------------------|---------------------------------|----------|---------------------|------------------------------------------------|-----------|
| Port   站點 1                           | Port   站點 2 Port   站      | 謡 3 Port   站點 4                        | Port   站點 5                     |          |                     |                                                |           |
| Title                                 |                           |                                        | Start Date                      | Due Date | Ро                  | st Date                                        |           |
| Submit here   提交在此 1 - Port   站點 1    |                           | 4 Mar 2024 - 15:40 31 Aug 2030 - 15:40 |                                 | 10       | 11 May 2024 - 15:40 |                                                |           |
|                                       |                           |                                        |                                 |          |                     | C Refresh Sul                                  | omissions |
| •                                     | Submission Title          | •                                      | Turnitin Paper ID 🔶 Submitted 🌲 |          | Similarity 🍦        |                                                | \$        |
|                                       |                           |                                        |                                 |          | Sub                 | omit Paper 🚹                                   |           |
|                                       |                           |                                        |                                 |          |                     |                                                |           |

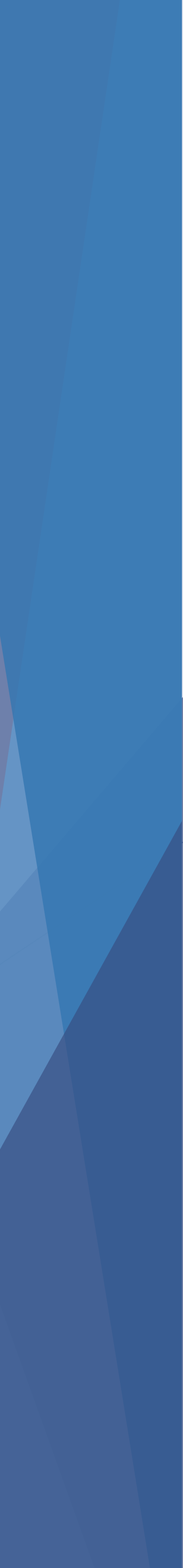

Step 3: Upload your document in PDF or Word, and rename your submission title, then click 'Add Submission'

### ▶ 第三步: 上傳需要提交的文件 (PDF或Word格式) 及重新命名標題, 然後點擊'添加提交'

| <ul> <li>Submit Paper</li> </ul>                       |    |                |
|--------------------------------------------------------|----|----------------|
| Submission Type                                        | 0  | File Upload 🗢  |
| Submission Title                                       | 00 |                |
| File to Submit                                         | 3  | Files          |
| There are required fields in this form marked <b>④</b> |    | Add Submission |

You can drag and drop files here to add then

Maximum file size: 100MB, maximum number of files: 1

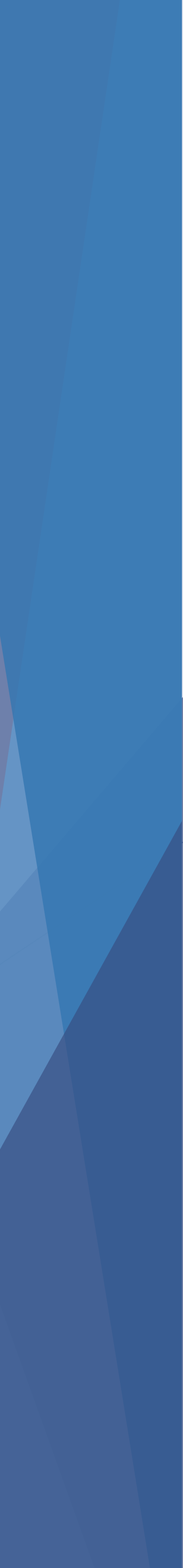

## Download Similarity Report 下載相似度報告

## Final Step: Click similarity and download the report ▶ 最後一步: 點擊相似度百分條及下載報告

|                      | C Refresh Submission | IS |                     |                |              |          |    |
|----------------------|----------------------|----|---------------------|----------------|--------------|----------|----|
|                      | Submission Title     | ▲  | Turnitin Paper ID 🌲 | Submitted 🌲    | Similarity 🔶 |          | \$ |
| View Digital Receipt | testing 2            |    | 2369697438          | 3/05/24, 16:32 | 9%           | <b>L</b> |    |

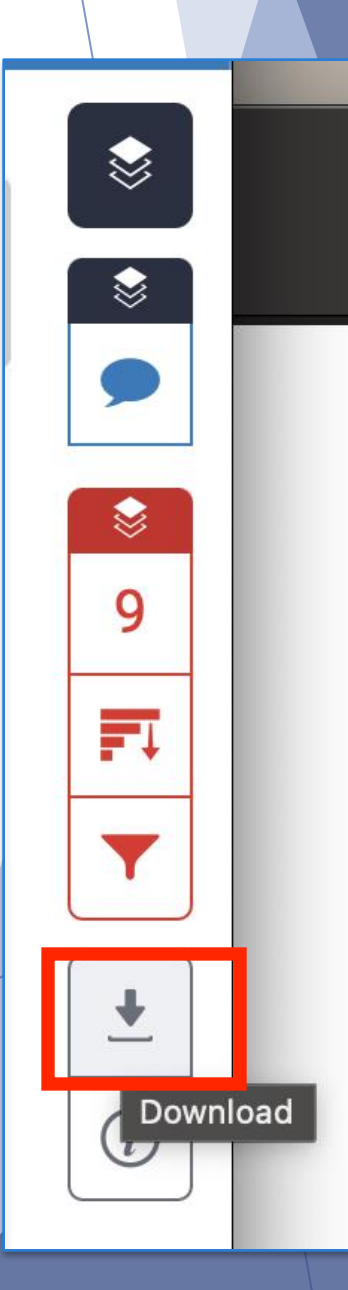

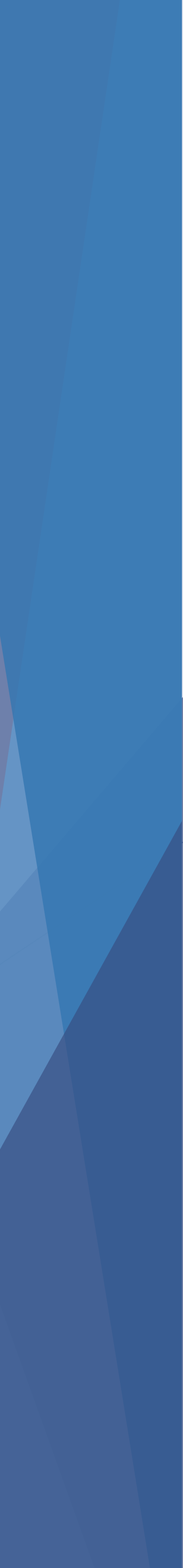

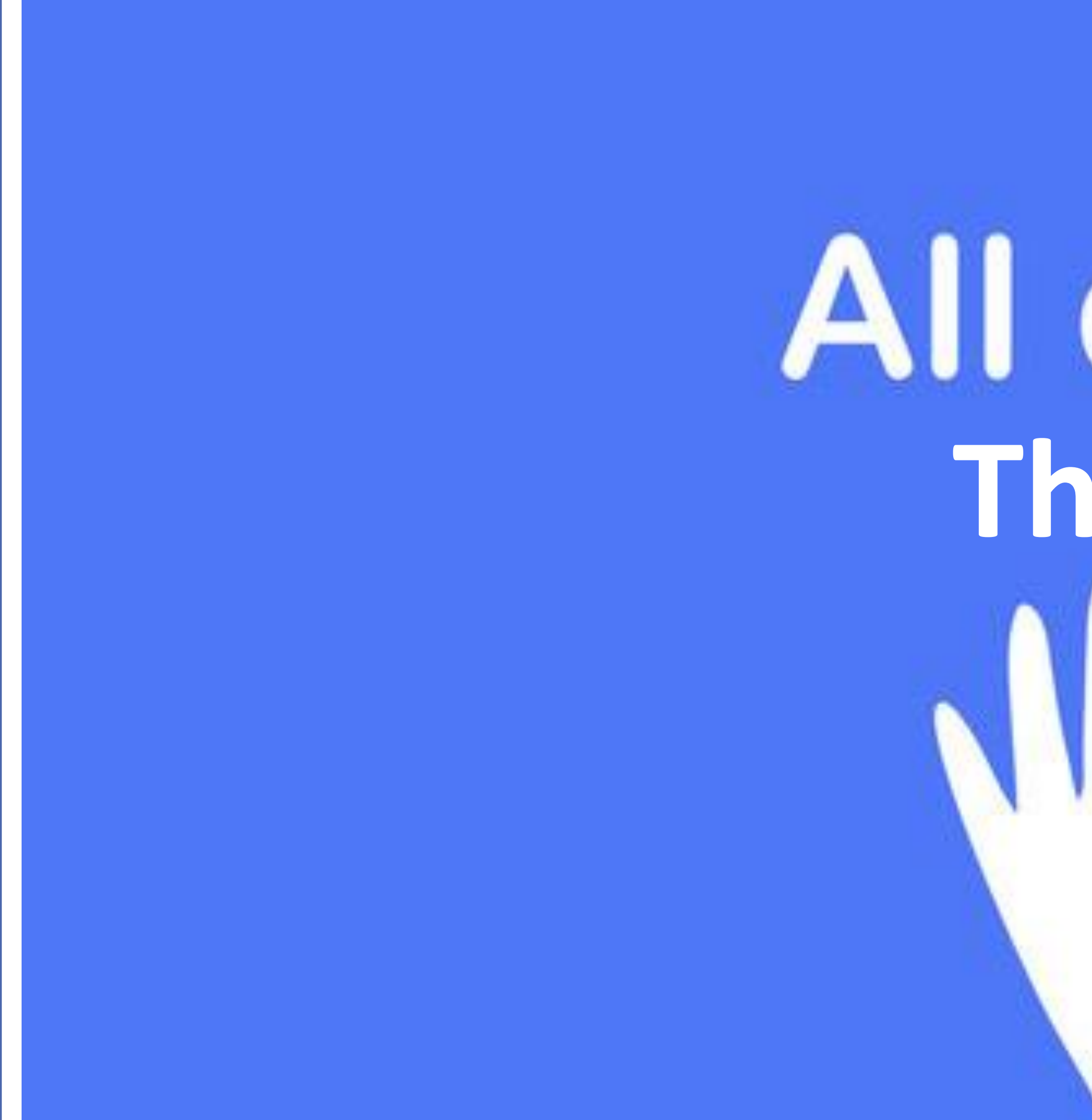

# All done! Thanks

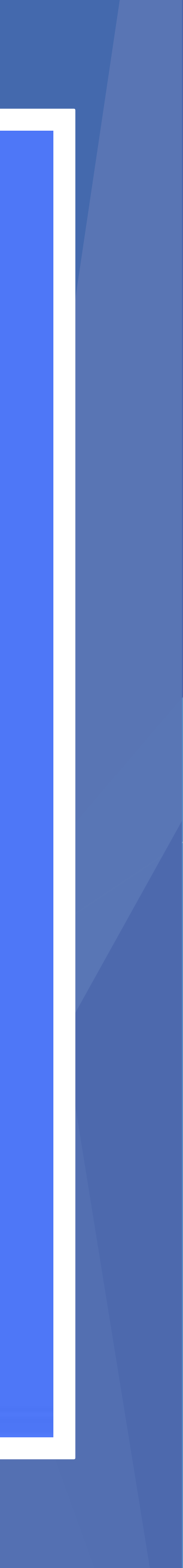